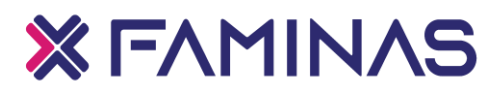

# MANUAL DE ACESSO AO PORTAL EDUCACIONAL

FAMINAS Muriaé - 2022

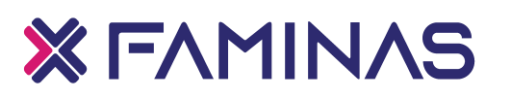

#### Sumário

| Introdução                         | 3                                                                            |
|------------------------------------|------------------------------------------------------------------------------|
| Acesso ao Portal FAMINAS           | 4                                                                            |
| Funcionalidades do Portal do Aluno | 6                                                                            |
| 3.1 Mural                          | 7                                                                            |
| 3.2 Calendário                     | 7                                                                            |
| 3.3 Grade curricular:              | 8                                                                            |
| 3.4 Quadro de horário              | 8                                                                            |
| 3.5 Central do Aluno               | 9                                                                            |
| 3.6 Requerimentos                  | 10                                                                           |
| 3.7 Arquivos                       | 11                                                                           |
| 3.8 Benefícios                     | 11                                                                           |
| 3.9 Financeiro                     | 12                                                                           |
| 3.10 Negociação Online             | 13                                                                           |
| 3.11 Serviços                      | 14                                                                           |
| 3.12 Relatórios                    | 14                                                                           |
| 3.13 Portal (antigo)               | 15                                                                           |
|                                    | Introdução<br>Acesso ao Portal FAMINAS<br>Funcionalidades do Portal do Aluno |

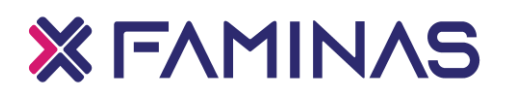

### 1. Introdução

Este manual, desenvolvido pela Equipe de Tecnologia da Informação, é destinado aos alunos do Centro Universitário – FAMINAS e, tem como objetivo instruir sobre o acesso ao Portal Educacional, possibilitando ao aluno acompanhar diariamente sua vida acadêmica, interagir com professores e colegas de turma, bem como usufruir de outros serviços educacionais, o que facilitará o desenvolvimento do acadêmico na sua integralidade. O setor institucional responsável pelos serviços do Portal Educacional é o Departamento de Tecnologia da Informação. Caso o aluno tenha alguma dúvida ou dificuldade, deve entrar em contato através do e-mail ti@faminas.edu.br.

Estamos sempre prontos para atendê-los.

Equipe de Tecnologia da Informação

Empresas Lael Varella

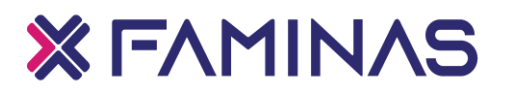

#### 2. Acesso ao Portal FAMINAS

• Para acessar o Portal da FAMINAS basta entrar no site https://www2.faminas.edu.br/home/, escolher a Unidade de Ensino correspondente.

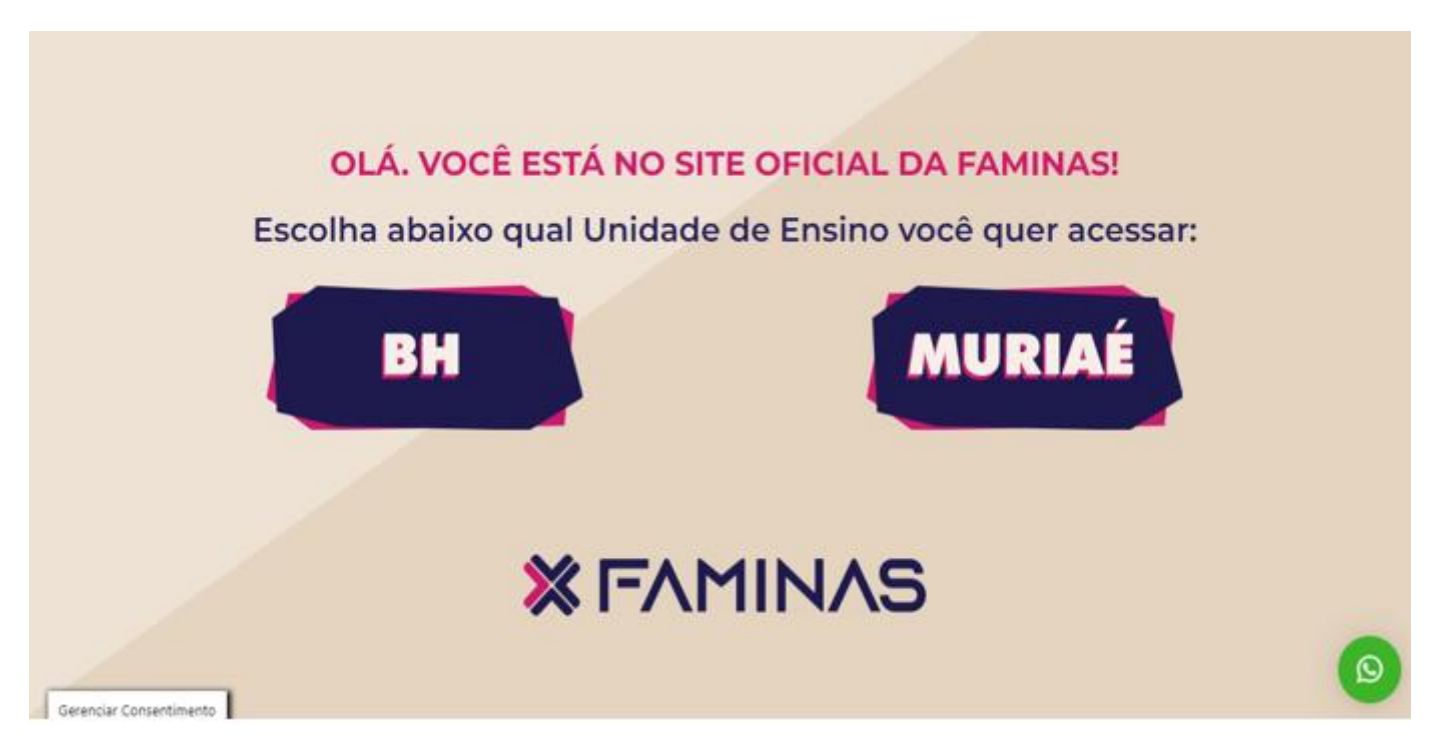

• Após isso, basta clicar na opção Acesse o Portal para ser redirecionado à tela seguinte.

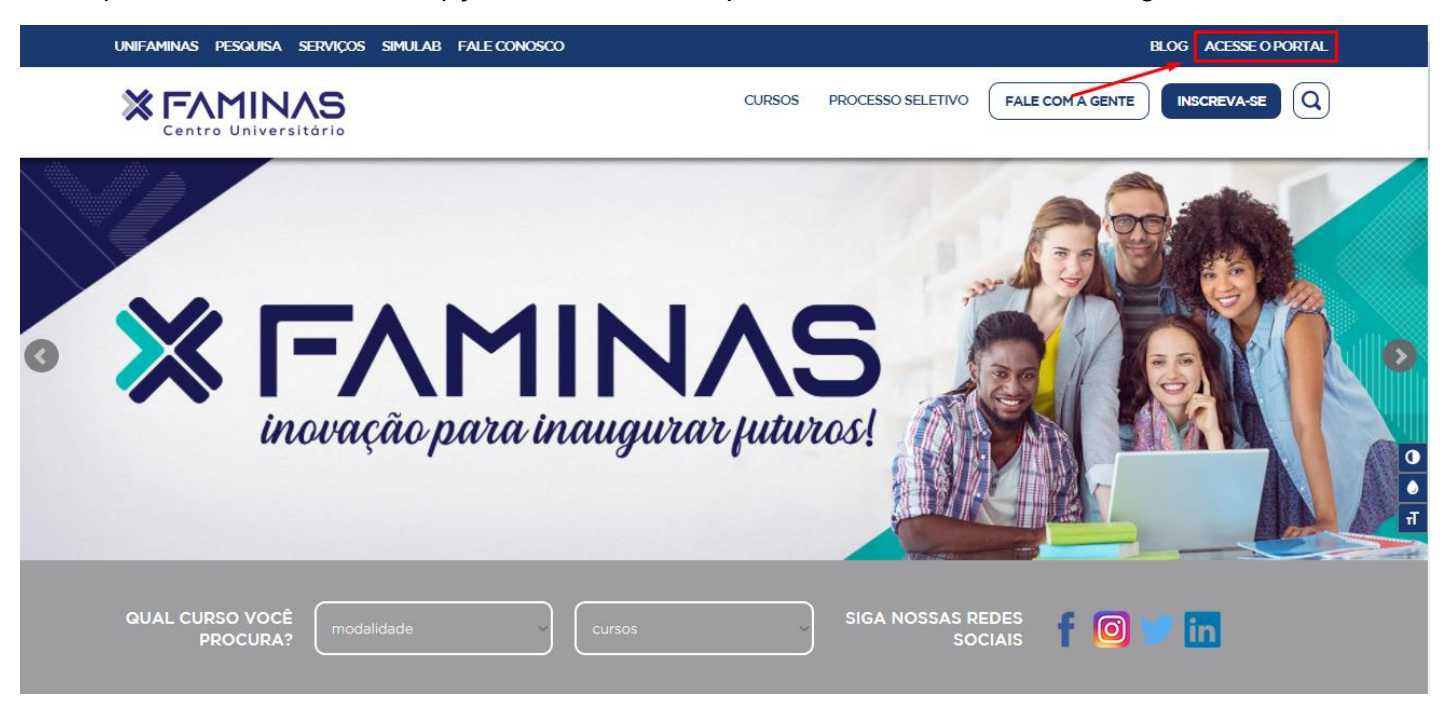

### × FAMINAS

• Logo após, clicar em Acessar o Portal do Aluno:

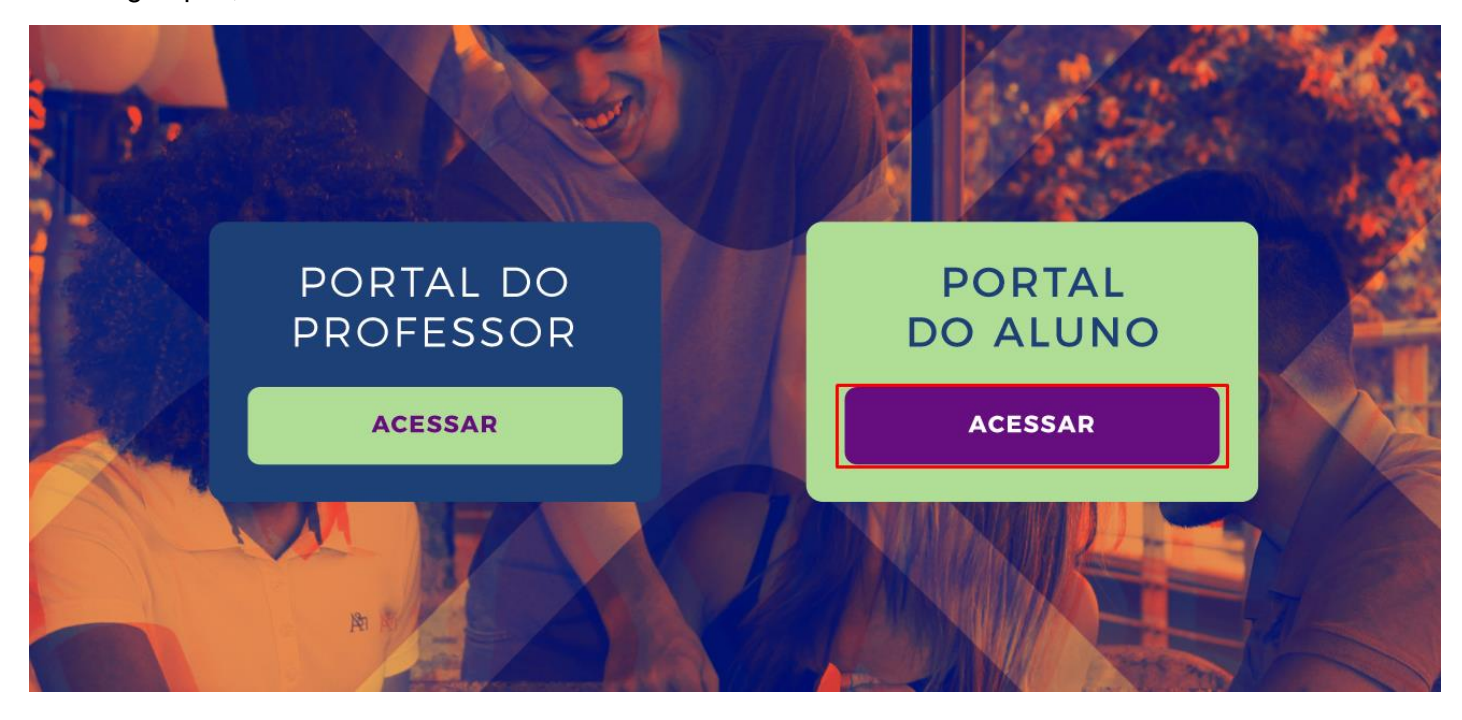

- Por fim, inserir o Número de Matrícula no formato: X-XX-XXXXX. Exemplo: 1-12-12345.
- Senha: por padrão é o CPF.

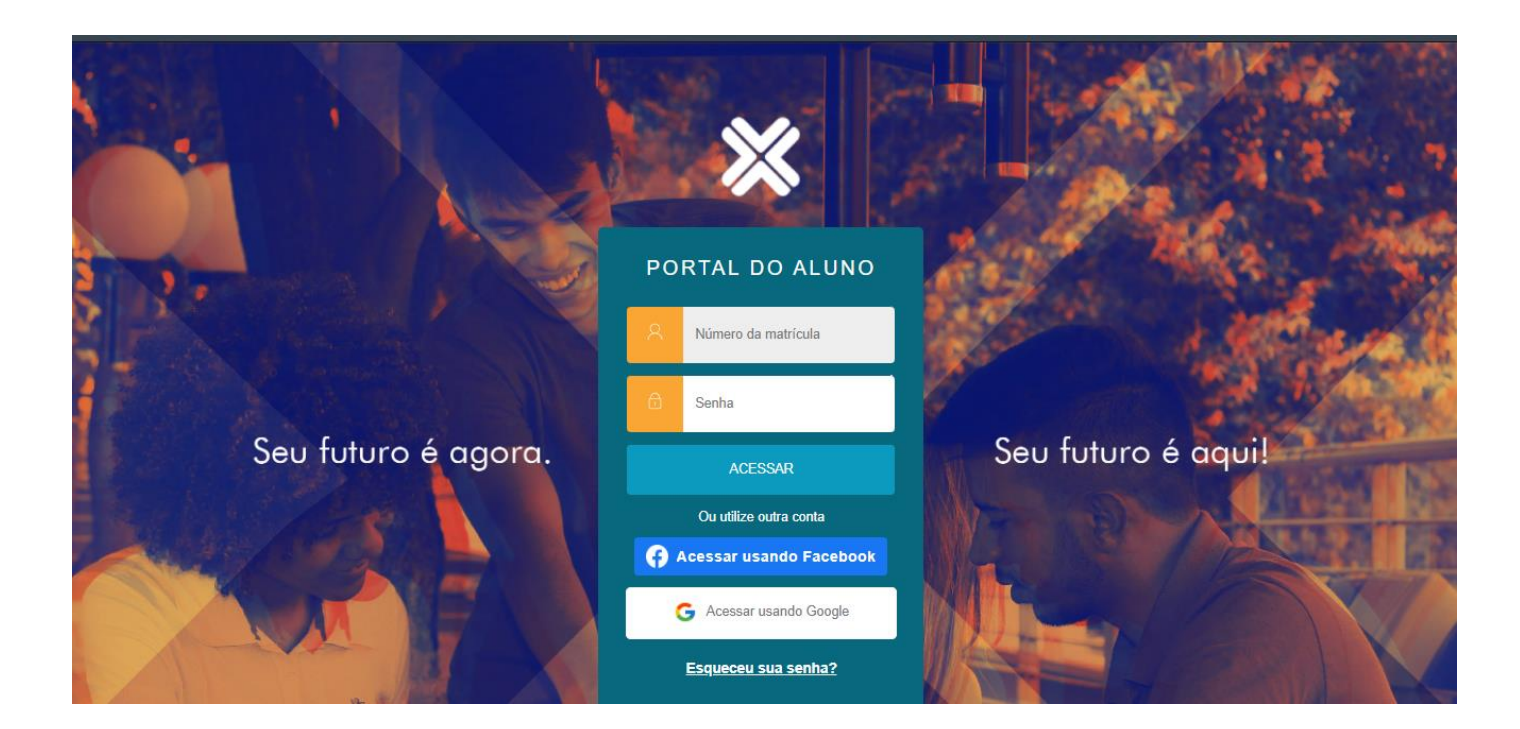

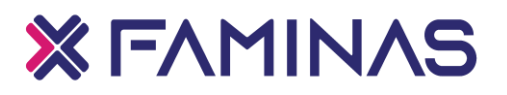

### 3. Funcionalidades do Portal do Aluno

Esse é o menu principal do Portal do Aluno. O aluno poderá consultar seus dados pessoais e acadêmicos através da opção **Cadastro Acadêmico.** 

| FAMINAS | S                                                    | CIÊNCIAS CONTÁBEIS | ALTERAR CURSO |                                           | ~                  |
|---------|------------------------------------------------------|--------------------|---------------|-------------------------------------------|--------------------|
| Ото     | TVS                                                  |                    |               | A+ EB<br>Matrícula online Grade Curricula | CADASTRO ACADÊMICO |
| =       | NEGOCIAÇÃO ON                                        | LINE               |               |                                           | SAIR               |
| Q       |                                                      |                    | -             |                                           |                    |
| Ħ       |                                                      | VAS 🍃              | 1 1           | K                                         |                    |
| 88      |                                                      | of the             | 3. 5          | 146                                       |                    |
| 0       | Vamos conve                                          | rsar?              | (A)           | -                                         |                    |
| ې+      |                                                      | i for              |               | - 9                                       | 7                  |
| ণ্ণ -   |                                                      |                    | TTO AND       |                                           |                    |
| 0 -     |                                                      |                    |               |                                           | 0 -                |
| ً       |                                                      | Notas po           | or avaliação  |                                           |                    |
| 5       |                                                      | Disciplina         |               |                                           |                    |
| \$      |                                                      | Contro             | bladoria      |                                           | ~                  |
| ©⊒      | Renovação de Matricula Negociação Boleto Itaú Contra | to Etapa Result    | ado Final     |                                           | ~                  |

No canto esquerdo da página, está o Menu Principal, onde o aluno poderá acessar as diversas informações acadêmicas.

Caso queira, pode estar fixando a barra do menu para que ela não se recolha automaticamente.

# × FAMINAS

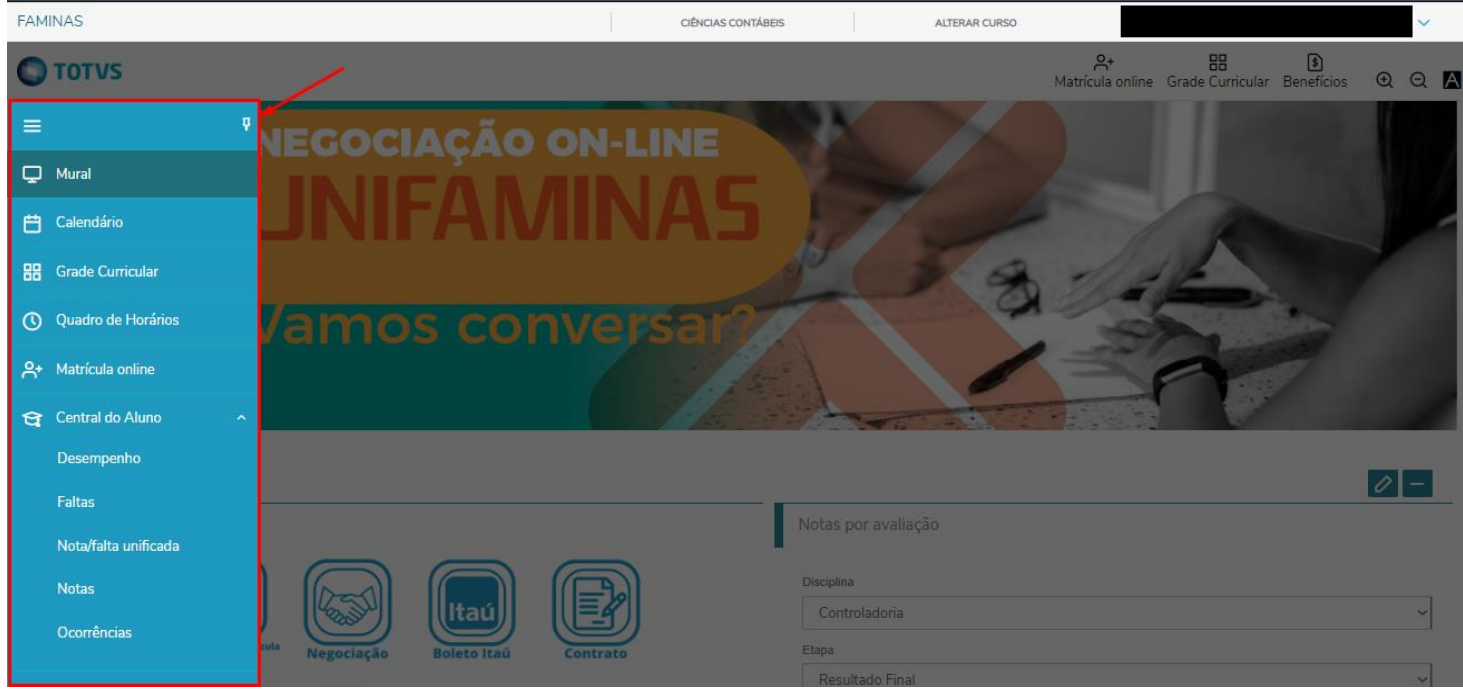

**3.1 Mural:** É a tela inicial do Portal do Aluno, nela estão exibidas as principais informações como: Renovação de Matrícula, acesso ao E-mail Institucional, Benefícios, entre outros.

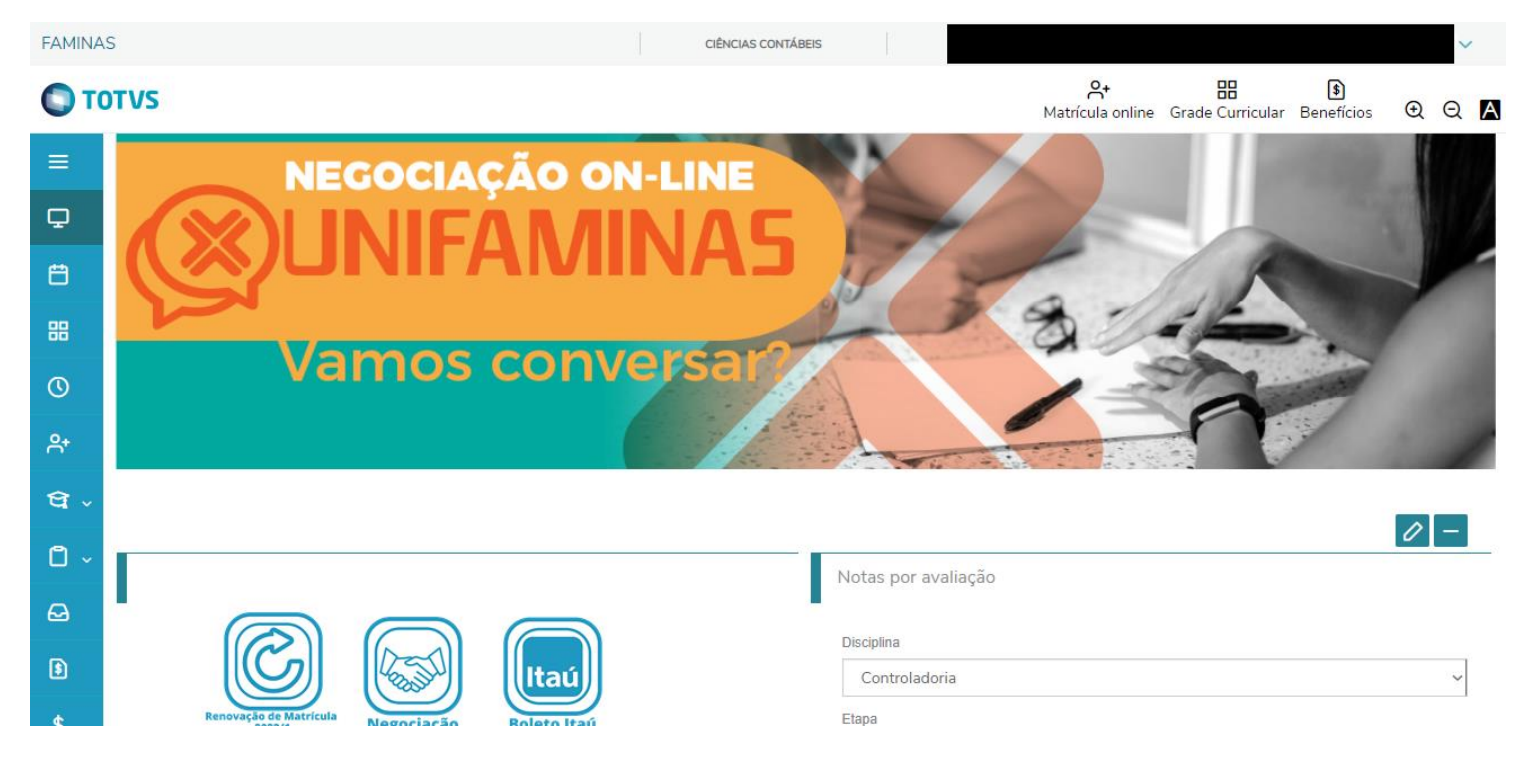

**3.2 Calendário**: Exibe os horários de cada disciplina, podendo o aluno selecionar o período letivo correspondente além do calendário.

# × FAMINAS

Q Q 🗛

0 -

| ΟτΟ           | DTVS                                                                                                    |                        | Atricula online Grade Curricular Beneficios |
|---------------|----------------------------------------------------------------------------------------------------|------------------------|---------------------------------------------|
| ≡             |                                                                                                    |                        |                                             |
| Q.            | Disciplinas em Curso                                                                                                    | ver guadro de horários |                                             |
| <b>⇔</b><br>≋ | Estágio Clínica Integrada I<br>Quinta: 21:00 às 21:50/21:50 às 22:40<br>Sábado: 16:00 às 16:50/16:50 às 17:40                            | Î                      |                                             |
| ଏ<br>ନ        | Implantodontia<br>Terça: 17:00 às 17:50/17:50 às 18:40<br>Quinta: 19:00 às 19:50/19:50 às 20:40<br>Sábado: 14:00 às 14:50/14:50 às 15:40 |                        |                                             |
| ध -<br>0 -    | Odontologia Integrada e Sistêmica<br>Sexta: 16:00 às 16:50/16:50 às 17:40<br>Sábado: 16:00 às 16:50/16:50 às 17:40                       |                        |                                             |
| ⋳             | Ortodontia                                                                                                    | ~                      |                                             |
| 3<br>¢        | Calendário: 2022/1 ~                                                                                                    |                        |                                             |

**3.3 Grade curricular:** Aqui o aluno consegue visualizar toda sua grade curricular e dados adicionais como carga horária das disciplinas.

| \$          | Grade Curricular                                                                         |                                                           |                                                  |                          |                          |
|-------------|------------------------------------------------------------------------------------------|-----------------------------------------------------------|--------------------------------------------------|--------------------------|--------------------------|
| ম্র<br>তি ~ | Habilitação:<br>Matriz curricular:<br>Data de ingresso:<br>Tipo de ingresso: <b>FIES</b> | Situação <b>Matriculado</b><br>Coeficiente de rendimento: | Turno: <b>Noite</b><br>Média global: <b>0,00</b> |                          | € <u>Expandir Todos</u>  |
| P           | <ol> <li>Concluída</li> <li>Pendente</li> <li>N</li> </ol>                               | Vão Concluída 🛛 🕘 Equivalente                             |                                                  |                          |                          |
|             | Todos Em curso                                                                           | Pendentes Concluídos                                      |                                                  |                          |                          |
|             | Todas                                                                                    | Disciplinas Obrigatórias                                  | Disciplinas Eletivas/Optativas                   | Disciplinas Equivalentes | Componentes Curriculares |
|             | Ciclo 1 - Módulo A                                                                       |                                                           |                                                  |                          |                          |
|             | Ciclo 1 - Módulo B                                                                       |                                                           |                                                  |                          |                          |
|             | Ciclo 2 - Módulo A                                                                       |                                                           |                                                  |                          |                          |
|             | Ciclo 2 - Módulo B                                                                       |                                                           |                                                  |                          |                          |
|             | Ciclo 3 - Módulo A                                                                       |                                                           |                                                  |                          |                          |
|             | <ul> <li>Disciplinas equivalentes</li> </ul>                                             |                                                           |                                                  |                          |                          |

3.4 Quadro de horário: É possível visualizar todo o quadro dos horários das disciplinas por período letivo.

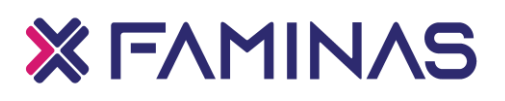

\$ Quadro de Horário: 2022/1 ~
 Disciplina Modular
 Ø Mostrar todos os horários independente da data de término

| 0° * |                |                                                      |                                                                                               |                                                       |                                                                  |                                                              |                                                                                                    |
|------|----------------|------------------------------------------------------|-----------------------------------------------------------------------------------------------|-------------------------------------------------------|------------------------------------------------------------------|--------------------------------------------------------------|----------------------------------------------------------------------------------------------------|
| •    |                | Segunda                                              | Terça                                                                                         | Quarta                                                | Quinta                                                           | Sexta                                                        | Sábado                                                                                                    |
|      | 14:00<br>15:00 |                                                      |                                                                                               |                                                       |                                                                  |                                                              | Desenvolvimento Web Front-End I<br>12/03/2022 - 12/03/2022                                                                                                  |
|      | 15:00<br>16:00 |                                                      |                                                                                               |                                                       |                                                                  |                                                              | Desenvolvimento Web Front-End I<br>12/03/2022 - 12/03/2022                                                                                                  |
|      | 16.00<br>17:00 |                                                      |                                                                                               |                                                       |                                                                  |                                                              | <ul> <li>Linguagem de Programação</li> <li>30/04/2022 - 30/04/2022</li> <li>Desenvolvimento Web Front-End I</li> <li>30/04/2022 - 30/04/2022</li> </ul>     |
|      | 17:00<br>18:00 |                                                      |                                                                                               |                                                       |                                                                  |                                                              | <ul> <li># Linguagem de Programação</li> <li>30/04/2022 - 30/04/2022</li> <li># Desenvolvimento Web Front-End I</li> <li>30/04/2022 - 30/04/2022</li> </ul> |
|      | 19:00<br>20:00 | # Algoritmos<br>01/02/2022 - 30/06/2022              | # Algoritmos<br>01/02/2022 - 30/06/2022                                                       |                                                       | # Desenvolvimento Web Front-End I<br>01/02/2022 - 30/06/2022     | Linguagem de Programação<br>01/02/2022 - 30/06/2022          |                                                                                                    |
|      | 20:00<br>21:00 | <b>*</b> Algoritmos<br>01/02/2022 - 30/06/2022       | # Algoritmos<br>01/02/2022 - 30/06/2022                                                       |                                                       | Desenvolvimento Web Front-End I<br>01/02/2022 - 30/06/2022       | Linguagem de Programação<br>01/02/2022 - 30/06/2022          |                                                                                                    |
|      | 21:00<br>22:00 | ♣ Introdução à Computação<br>01/02/2022 - 30/06/2022 | <ul> <li>Projeto Aplicado à</li> <li>Comunidade I</li> <li>01/02/2022 - 30/06/2022</li> </ul> | ♣ Linguagem de Programação<br>01/02/2022 - 30/06/2022 | <b>*</b> Optativa I: Empreendedorismo<br>01/02/2022 - 30/06/2022 | * Desenvolvimento Web Front-End I<br>01/02/2022 - 30/06/2022 |                                                                                                    |
|      | 22:00<br>23:00 | ✤ Introdução à Computação<br>01/02/2022 - 30/06/2022 | Projeto Aplicado à<br>Comunidade I<br>01/02/2022 - 30/06/2022                                 | Linguagem de Programação<br>01/02/2022 - 30/06/2022   | ✤ Optativa I: Empreendedorismo<br>01/02/2022 - 30/06/2022        | Desenvolvimento Web Front-End I<br>01/02/2022 - 30/06/2022   |                                                                                                    |

**3.5 Central do Aluno:** É onde o aluno consegue visualizar seu desempenho nas disciplinas, notas e quantidade de faltas.

| = "                        |                                   |
|----------------------------|-----------------------------------|
| 🖵 Mural                    | ver quadro de horários Frequência |
| 💾 Calendário               | Disciplina                        |
| 🔡 Grade Curricular         | Controladoria                     |
| O Quadro de Horários       | Percentual de faitas              |
| <b>ှ+</b> Matrícula online |                                   |
| 😭 Central do Aluno 🛛 ^     |                                   |
| Desempenho                 |                                   |
| Faltas                     |                                   |
| Nota/falta unificada       |                                   |
| Notas                      |                                   |
| Ocorrências                | Percentual de faitas              |

#### 3.6 Requerimentos: Quando o aluno precisa solicitar documentos

precisa solicitar documentos

como: históricos, certificados, horas complementares, é na parte de requerimentos que ele realiza essa solicitação.

|           | -Vs                                                   | A+<br>Matrícula online   | Grade Curricular | Senefícios | €      | Q      | А |  |  |
|-----------|-------------------------------------------------------|--------------------------|------------------|------------|--------|--------|---|--|--|
| ≡<br>₽    | Requerimentos                                         |                          |                  |            |        |        |   |  |  |
| Ë         | Disponíveis Solicitados                               |                          |                  |            |        |        |   |  |  |
|           | Requerimentos disponíveis: Todos o:                   | s grupos de atendimento  | ~                |            |        |        |   |  |  |
| 0         | Тіро                                                  | Grupo de atendimento     | Valor            |            |        |        |   |  |  |
| 우+        | 2ª via de Certificado de Conclusão de<br>Curso BH     | Documentações            | R\$20,00 *       |            | ver de | talhes |   |  |  |
| धि -<br>् | 2ª Via de Certificado de Conclusão<br>de Curso MURIAÉ | Documentações            | R\$20,00 *       |            | ver de | talhes |   |  |  |
|           | 2ª Via de Certificado de Conclusão<br>de Curso MURIAÉ | Secretaria Acadêmica     | R\$20,00 *       |            | ver de | talhes |   |  |  |
| <b>\$</b> | 2ª Via de Certificado de Curso de<br>Extensão         | Extensão e Pós Graduação | R\$22.00 *       |            | ver de | talhes |   |  |  |
| *         | Acompanhamento Especial (Regime                       | Secretaria Acadêmica     | R\$0,00 *        |            | ver de | talhes |   |  |  |

Em requerimentos solicitados, é onde o aluno acompanha os pedidos que já realizou, e é exibida algumas informações como o código do requerimento e os status dos atendimentos.

| Ото           | TVS                                                                                                    | <mark>ج.</mark><br>Matrícula online | 88<br>Grade Curricular | Beneficios | Q | Q | A |
|---------------|----------------------------------------------------------------------------------------------------|-------------------------------------|------------------------|------------|---|---|---|
| =             | Requerimentos                                                                                                    |                                     |                        |            |   |   |   |
| Р<br>Ө        | Disponíveis Solicitados                                                                                                    |                                     |                        |            |   |   |   |
| 88            | Requerimentos Solicitados: Todos os grupos de atendimento.                                                                                                    |                                     |                        |            |   |   |   |
| 0             | Em andamento      O Concluído     O Cancelado     Cancelado     Cancelado |                                     |                        |            |   |   |   |
| A*<br>191 - 1 | Filtrar por Nº Protocolo                                                                                                    |                                     |                        |            |   |   |   |
| 0.            | Histórico Parcial de Graduação                                                                                                    |                                     |                        |            |   |   |   |
| ⇔             | Protocolo:     Abertura:       Status: Cancelado     Etapa Atual: Cancelamento                                                                                                    |                                     |                        |            |   |   |   |
| •             | Exibir detalhes     Assuntos de Estágios                                                                                                    |                                     |                        |            |   |   |   |

#### 3.7 Arquivos: Aqui é o lugar dentro do Portal onde o aluno

visualiza os materiais disponíveis separados por disciplina e os materiais providos pela Instituição, o aluno poderá fazer o download desses materiais.

× FAMINAS

| От        | OTVS                                                                                           |                                  | <b>⊖+</b><br>Matrícula online | Grade Curricular | <b>§</b><br>Benefícios | €      | Q   | A |
|-----------|------------------------------------------------------------------------------------------------|----------------------------------|-------------------------------|------------------|------------------------|--------|-----|---|
| ≡<br>₽    | Arquivos: 2022/1 ~                                                                             |                                  |                               |                  |                        |        |     |   |
| Ħ         | Materiais das disciplinas Materiais da Instituição                                             |                                  |                               |                  |                        |        |     |   |
| 88        | Disciplinas: Genética (Dep00230)                                                               | ·                                |                               |                  |                        |        |     |   |
| ©<br>••   | Nenhum registro encontrado!                                                                    |                                  |                               |                  |                        |        |     |   |
| ੇ<br>ਬ -  |                                                                                                |                                  |                               |                  |                        |        |     |   |
| 0 -       |                                                                                                |                                  |                               |                  |                        |        |     |   |
| Θ         |                                                                                                |                                  |                               |                  |                        |        |     |   |
| 8         |                                                                                                |                                  |                               |                  |                        |        |     |   |
| с<br>О Т( | OTVS                                                                                           |                                  | <b>⊖+</b><br>Matrícula oplina | Grado Curricular | \$<br>Bonofícios       | æ      | 0   | Α |
| =<br>     | Arquivos: 2022/1 ~                                                                             |                                  |                               |                  | Denencios              | α.     | ~ [ |   |
| Ë         | Materiais das disciplinas Materiais da Instituição                                             |                                  |                               |                  |                        |        |     |   |
| ##        | Dirigentes e Coordenadores<br><b>Publicação:</b> 03/05/2022                                    | Tipo do material: Todos          |                               | ~                | <b>±</b> D             | ownloa | id  |   |
| የ+        | Arquivo: 294Kb<br>Nome do arquivo: DIRIGENTES E COORDENADORES.pdf                              |                                  |                               |                  |                        |        |     |   |
| ণ্ড -     | Atos e Portarias - Pró-Reitoria                                                                |                                  |                               |                  | <b>≛</b> D             | ownloa | d   |   |
|           | Publicação: 15/02/2022<br>Arquivo: 272Kb<br>Nome do arquivo: Atos e Portarias-Pró-Reitoria.pdf | Tipo do material: Todos          |                               |                  |                        |        |     |   |
| \$        | Manual do aluno de Medicina                                                                    |                                  |                               |                  | <b>⊥</b> D             | ownloa | d   |   |
| ¢         | Publicação: 15/02/2022                                                                         | Tipo do material: Material Aluno |                               |                  |                        |        |     |   |

**3.8 Benefícios:** O aluno consegue verificar os benefícios aos quais ele recebeu. É possível também gerar o boleto da parcela atual do curso. Basta clicar na opção Boleto, que ele será gerado automaticamente.

|          |                                                                               |                      |                | X FAMINAS |
|----------|-------------------------------------------------------------------------------|----------------------|----------------|-----------|
| Q        | Próximo vencimento de boleto                                                  |                      |                |           |
| <b>#</b> | Vencimento<br>10/06/22                                                        | Valor<br>R\$2.360,38 |                |           |
| 88       |                                                                               |                      |                |           |
| (1)      |                                                                               |                      | UIII Boleto    |           |
| Ք⁺       |                                                                               |                      |                |           |
| ধি ~     | Financeiro: 2022/1 ~                                                          |                      |                |           |
| ۵ -      | Benefícios                                                                    |                      |                |           |
| ₽        |                                                                               |                      |                |           |
| \$       | Serviços: TODOS                                                               |                      | ~              |           |
| \$       | 1 Ativo 2 Inativo                                                             |                      |                |           |
| হ্য<br>ত | Isenção de Matricula-Politica Come<br>Serviço: Primeira Mensalidade - Graduaç | rcial<br>ão          | Desconto: 100% | à         |

3.9 Financeiro: É a parte onde é mostrado com mais detalhes as questões financeiras do aluno. É possível visualizar o valor e a data de vencimento dos boletos, inclusive podendo gerá-los.

A sessão está dividida entre os boletos a vencer e os que já foram pagos.

| Ð                                                                  | Próximo vencimento de boleto                                                                                                    | <u>ver financeir</u>                                            | <u></u>                   |
|--------------------------------------------------------------------|----------------------------------------------------------------------------------------------------|-----------------------------------------------------------------|---------------------------|
| Ë                                                                  | Vencimento                                                                                                    | Valor                                                           |                           |
| 88                                                                 |                                                                                                    | KŞ.                                                             |                           |
| 0                                                                  |                                                                                                    | IIII Boleto                                                     |                           |
| ዳ•                                                                 |                                                                                                    |                                                                 |                           |
| <del>धि</del> -                                                    | Financeiro: 2022/1 ~                                                                                                    |                                                                 |                           |
| 0 ~                                                                | Desconsiderar filtro de período letivo                                                                                                    |                                                                 |                           |
| ⋳                                                                  |                                                                                                    |                                                                 |                           |
| \$                                                                 | A vencer Pagos                                                                                                    |                                                                 |                           |
| \$                                                                 | Junho/2022                                                                                                    |                                                                 | <b>—</b>                  |
| হ্য                                                                | R\$                                                                                                    | Responsavel:<br>Período letivo: <b>2022/1</b>                   | Vencimento                |
| <i>ര</i> ,                                                         |                                                                                                    | Fyih                                                            | pir detalhamento          |
|                                                                    |                                                                                                    | <u>1711</u>                                                     |                           |
|                                                                    |                                                                                                    |                                                                 |                           |
|                                                                    |                                                                                                    |                                                                 |                           |
| Q                                                                  | Próximo vencimento de boleto                                                                                                    | ver financeir                                                   | <u> </u>                  |
| ф<br>ë                                                             | Próximo vencimento de boleto<br>Vencimento                                                                                                    | <u>ver financeir</u><br>Valor                                   |                           |
| ₽<br>₿                                                             | Próximo vencimento de boleto<br>Vencimento                                                                                                    | <u>ver financeir</u><br>Valor<br>R\$                            | <u> </u>                  |
| ₽<br>====================================                          | Próximo vencimento de boleto<br>Vencimento                                                                                                    | Valor<br>R\$                                                    |                           |
|                                                                    | Próximo vencimento de boleto<br>Vencimento                                                                                                    | Valor<br>R\$                                                    |                           |
| ↓<br>10<br>日<br>11<br>11<br>11<br>11<br>11<br>11<br>11<br>11<br>11 | Próximo vencimento de boleto<br>Vencimento                                                                                                    | Valor<br>RS                                                     |                           |
| ↓<br>10<br>11<br>11<br>11<br>11<br>11<br>11<br>11<br>11<br>11      | Próximo vencimento de boleto<br>Vencimento                                                                                                    | Valor<br>R\$                                                    |                           |
| ↓<br>10<br>11<br>11<br>11<br>11<br>11<br>11<br>11<br>11<br>11      | Próximo vencimento de boleto Vencimento  Financeiro: 2022/1  Desconsiderar filtro de período letivo                                              | Valor<br>RS<br>Boleto                                           |                           |
|                                                                    | Próximo vencimento de boleto<br>Vencimento                                                                                                    | ver financeir<br>Valor<br>R\$<br>Boleto                         |                           |
| ₽<br>1<br>1<br>1<br>1<br>1<br>1<br>1<br>1<br>1<br>1<br>1<br>1<br>1 | Próximo vencimento de boleto<br>Vencimento                                                                                                    | Valor<br>R\$Boleto                                              |                           |
| ₽<br>1<br>1<br>1<br>1<br>1<br>1<br>1<br>1<br>1<br>1<br>1<br>1<br>1 | Próximo vencimento de boleto<br>Vencimento<br>Financeiro: 2022/1 ~<br>Desconsiderar filtro de período letivo<br>À vencer Pagos<br>Fevereiro/2022 | Valor<br>RS<br>Boleto<br>Responsável:<br>Período letivo: 2022/1 | IO<br>Exibir detalhamento |

**3.10 Negociação Online:** Não é mais necessário que o aluno vá até a instituição para realizar a negociação de seus débitos. O menu de Negociação Online possibilita que ele faça o acordo de forma totalmente online. É só o aluno ir avançando até concluir todo o procedimento.

| ≡    | Negociação                                                                                                    |                                                                      | Próximo 🔉 |
|------|----------------------------------------------------------------------------------------------------|----------------------------------------------------------------------|-----------|
| ₽    |                                                                                                    | (3)(                                                                 | 4         |
| Ë    |                                                                                                    | OPÇÕES DE CONFI                                                      | IRMAÇÃO   |
| 88   | Quer negociar os seus débitos?                                                                                                    |                                                                      |           |
| ()   | Fique atento                                                                                                    |                                                                      |           |
| ։    | Você não precisa mais vir até a instituição de ensino para realizar a negociação e pagamento do(s)<br>simples, rápida e fácil.<br>Basta seguir os seguintes passos: | ) seu(s) debito(s). A partir de agora você faz tudo online, de forma | à         |
| ধি - | 1º Selecione os débitos que deseja negociar;                                                                                                    |                                                                      |           |
| 0 ~  | 2° Verifique o valor corrigido com os encargos financeiros contratuais;<br>3º Leia e aceite o "Termo de Aceite" da negociação;                                      |                                                                      |           |
| ⊷    | 4º Selecione a opção de pagamento e em quantas vezes deseja pagar;<br>Observação: o valor mínimo para negociação é de R\$400,00.                                    |                                                                      |           |
| 5    | 5º Preencher os dados do cartão e o endereço de cobrança;                                                                                                    |                                                                      |           |
| •    | O processo de confirmação do pagamento ocorrerá no período de 24 horas úteis.                                                                                       |                                                                      |           |

**3.11 Serviços:** Através desse menu, o aluno consegue acessar os diversos serviços externos fornecidos pela instituição, dentre outros, o Minha Biblioteca, Office 365, Supremo.

| Ð  | Arquivos             |           |                | Notas por etapa          | ver desempenho |
|----|----------------------|-----------|----------------|--------------------------|----------------|
| 3  | Benefícios           |           | _              | Disciplina               |                |
| \$ | Financeiro           |           |                | Bioquímica               | ~              |
| ¢3 | Negociação on-line   |           |                | O Nenhuma nota inserida. |                |
| ି  | Serviços ^           |           |                |                          |                |
|    | СРА                  | de boleto | ver financeiro |                          |                |
|    | DYNAMED              |           |                |                          |                |
|    | MEDLINE COMPLETE     | Valor     |                |                          |                |
|    | Minha Biblioteca     |           |                |                          |                |
|    | Office 365           |           | IIII Boleto    |                          |                |
|    | Simulador de Parcela |           |                |                          |                |
|    | Supremo              |           |                |                          |                |
|    |                      | <b>.</b>  |                |                          |                |

**3.12 Relatórios:** Nessa parte, o aluno consegue visualizar quais relatórios estão disponíveis, podendo inclusive, emiti-los realizando o download desses arquivos livremente.

# **≫** F∧MIN∧S

| ≡     | Relatórios:     2022/1     Tipos de relatórios:     TODOS  |                    |
|-------|------------------------------------------------------------|--------------------|
| Ē     | 03 - 005 - Boletim Escolar (PORTAL)                        | Emitir relatório   |
| 88    | Tipo de relatório: ALUNOS                                  | _                  |
| 0     | Tipo de relatório: ALUNOS                                  | 🗎 Emitir relatório |
| Ք⁺    | 05.17 - DECLARAÇÃO DE NADA CONSTA FINANCEIRO - MU (PORTAL) | Emitir relatório   |
| ণ্ণ - | Tipo de relatório: ALUNOS                                  |                    |
| ů -   | 8.001.3 - DECLARAÇÃO DE MATRÍCULA/FREQUÊNCIA - MU (PORTAL) | Emitir relatório   |
| Ð     | 8.001.4 - DECLARAÇÃO DE PROVA - MU (PORTAL)                | •                  |
| \$    | Tipo de relatório: ALUNOS                                  | Emitir relatório   |
| đ.    |                                                            |                    |

**3.13 Portal (antigo):** Caso o aluno necessite de utilizar uma funcionalidade no antigo Portal, aqui ele consegue verificar quais estão disponíveis para serem realizadas.

| =          | Portal (antigo)                                                              |  |
|------------|------------------------------------------------------------------------------|--|
| ₽          |                                                                              |  |
| Ë          | 🛆 Aqui serão listadas todas as funcionalidades para acesso ao antigo Portal. |  |
| 88         | TOTVS Educacional Biblioteca - Pesquisar / Reservar                          |  |
| ୍ର<br>୧    | TOTVS Educacional Biblioteca - Empréstimos/Renovação                         |  |
| ণ্ড ,      | TOTVS Educacional Biblioteca - Empréstimos por período                       |  |
| <b>1</b> ~ | TOTVS Educacional Biblioteca - Emissão de boletos                            |  |

| Tecnologia da Informação |
|--------------------------|
| ti@formingeg.edu.hr      |
| ti@faminas.edu.br        |
| FAMINAS Muriaé           |
|                          |
| 32 3729 7500             |
| FAMINAS BH               |
| I AMINAS BIT             |
| 31 2126 3100             |
|                          |
|                          |